# 1. Pierwsze logowanie Organizacji

#### 1.a. Otrzymanie danych dostępów

W celu otrzymania dostępu do konta Organizacji w Systemie Zarządzania Organizacjami Studenckimi UEK należy zwrócić się drogą mailową do Administratora z prośbą o jego uzyskanie w treści podając pełną nazwę oraz e-mail Organizacji.

#### 1.b. Otrzymanie hasła

Administratorzy Systemu w ciągu 48h w odpowiedzi na mail wygenerują link aktywacyjny Państwa konta.

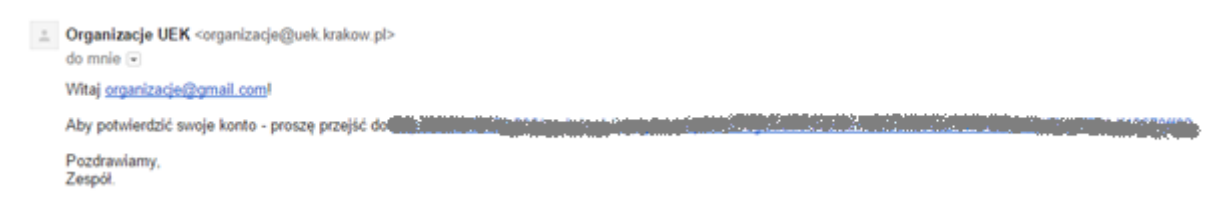

Po kliknięciu w link wysłany w pierwszym mailu, należy ponownie sprawdzić pocztę, gdyż w kolejnej wiadomości zostanie przesłane hasło do Systemu.

| + | Organizacje UEK <organizacje@uek.krakow.pl><br/>do mnie 💌</organizacje@uek.krakow.pl> |
|---|---------------------------------------------------------------------------------------|
|   | Witaj Organizacje ,<br>Dziękujemy za potwierdzenie konta.<br>Hasło zalogowania to:    |
|   | <u>Hasło należy zmienic!</u>                                                          |
|   | Pozdrawiamy                                                                           |

Można się już zalogować. Przypominamy: loginem jest adres e-mail Organizacji, hasło pochodzi z wygenerowanego maila.

| Zaloguj się aby ko | ntynuować |
|--------------------|-----------|
| Adres Email        | ×         |
| Hasło              | <b>a</b>  |
| Zapomniałem hasło  | Zaloguj   |
|                    |           |

## 2. Dane Organizacji

Pierwszą rzeczą, którą należy niezwłocznie zrobić po zalogowaniu, jest uzupełnienie brakujących informacji na temat Organizacji w zakładce ORGANIZACJE.

| KNI UEK                | =        |                |                 |  |         |  |         |  |         |  |                       |  |            |             | (                  | 🇊 Org | aniza |
|------------------------|----------|----------------|-----------------|--|---------|--|---------|--|---------|--|-----------------------|--|------------|-------------|--------------------|-------|-------|
| Organizacje            | Lista O  | Organizacji    |                 |  |         |  |         |  |         |  |                       |  |            |             |                    |       |       |
| Menu                   | Delivat  | al a shaallafa |                 |  |         |  |         |  |         |  |                       |  |            |             |                    |       |       |
| Aktualności            | Рокаz    | 10             | wynikow         |  |         |  |         |  |         |  |                       |  |            |             | Szukaj             |       |       |
| 🟦 Organizacje          | Lp       | Ļ₽             | Nazwa           |  | Stan    |  | Katedra |  | Wydział |  | Email                 |  | Strona WWW | Facebook 11 | Akcje              |       |       |
| Członkowie Organizacji | 1        |                | Organizacje UEK |  | Aktywny |  |         |  |         |  | organizacje@gmail.com |  |            |             | Zobacz<br>C Edytuj |       |       |
| 🖀 Wnioski              | Strona 1 | z 1            |                 |  |         |  |         |  |         |  |                       |  |            |             | <                  | 1 >   |       |
| 🔓 Zmień hasło          |          |                |                 |  |         |  |         |  |         |  |                       |  |            |             |                    |       |       |
| O Wyloguj              |          |                |                 |  |         |  |         |  |         |  |                       |  |            |             |                    |       |       |

# 2.1. Edycja danych organizacji

W celu edytowania danych organizacji należy nacisnąć przycisk Edytuj na panelu organizacji widocznym na powyższym rysunku

| Edytuj organizacje                         |                     |                                                                                                    |
|--------------------------------------------|---------------------|----------------------------------------------------------------------------------------------------|
|                                            | Nazwa               | Organizacje UEK                                                                                                    |
|                                            | Email               | organizacje@gmail.com                                                                                                    |
|                                            | Wydział             | Ekonomii i Stosunków Międzynarodowych                                                                                                    |
|                                            | Katedra             | Katedra                                                                                                    |
| . organisationbundle. organisation. footer | Stopka we wnloskach | 2/odd odsumentu     □     □     □     □     □     □     □     □     □     □     □     □     □     □     □     □     □     □     □     □     □     □     □     □     □     □     □     □     □     □     □     □     □     □     □     □     □     □     □     □     □     □     □     □     □     □     □     □     □     □     □     □     □     □     □     □     □     □     □     □     □     □     □     □     □     □     □     □     □     □     □     □     □     □     □     □     □     □     □     □     □     □     □     □     □     □     □     □     □     □     □     □     □     □     □     □     □     □     □     □     □     □     □     □     □     □     □     □     □     □     □     □     □     □     □     □     □     □     □     □     □     □     □     □     □     □     □     □     □     □     □     □     □     □ |
|                                            | Strona WWW          | Strona WWW                                                                                                    |
|                                            | Facebook            | FanPage Organizacji                                                                                                    |
|                                            | Opis                |                                                                                                    |
|                                            |                     |                                                                                                    |

Należy uzupełnić wszystkie dane organizacji, także <u>umieścić logotyp organizacji</u>. Dane te są niezbędne do poprawnego wyświetlania organizacji we wnioskach oraz będą przekazywane zainteresowanym odbiorcom.

Po uzupełnieniu danych na koniec należy nacisnąć przycisk "Zapisz".

# 3. Sprawozdanie o ilość członków Organizacji

System pozwala na generowanie raportów dla Działu Nauczania dotyczących ilość osób działających w Organizacji. W tym celu należy wybrać zakładkę: "Członkowie Organizacji" z menu bocznego.

| Organizacje            | Lista Organiza | acji              |                       |                       |                |    |                                |        |
|------------------------|----------------|-------------------|-----------------------|-----------------------|----------------|----|--------------------------------|--------|
| Menu                   |                |                   |                       |                       |                |    |                                |        |
| Aktualności            | Pokaż 10 🔹 W   | vyników           |                       |                       |                |    |                                | Szukaj |
| nganizacie             | ld ↓1          | Nazwa Organizacji | $\downarrow \uparrow$ | Email                 | Ilość członków | 11 | Akcje                          |        |
| Członkowie Organizacji | 1              | Organizacje UEK   |                       | organizacje@gmail.com | 0              |    | Sobacz członków Dodaj członków |        |
| 🛅 Wnioski              | Strona 1 z 1   |                   |                       |                       |                |    |                                | <      |
| Zmień hasło            |                |                   |                       |                       |                |    |                                |        |
| 🖒 Wyloguj              |                |                   |                       |                       |                |    |                                |        |

Aby dodać członków do swojej organizacji należy kliknąć w przycisk: "Dodaj członków". W przypadku gdy liczba członków jest większa dostępna ta sama zakładka wyświetla się jako "Edytuj członków".

| Utwórz listę członków organizacji |
|-----------------------------------|
| Dodaj członka 🕂                   |
| Zapisz                            |
|                                   |

Następnie na kolejnej stronie mamy możliwość dynamicznego dodawania członków organizacji. Należy w tym celu nacisnąć przycisk "Dodaj członka" a następnie uzupełnić wszystkie wymagane pola.

| Utwórz listę członków orga | nizacji |                    |           |            |   |                                   |      |          |   |
|----------------------------|---------|--------------------|-----------|------------|---|-----------------------------------|------|----------|---|
| Testowy                    | Student | student@testowy.pl | 123456777 | Prezes     | ۲ | Gospodarka i Administracja Publ 🔻 | l ro | ok SUM 🔻 | · |
| Usuń 🗙                     |         |                    |           |            |   |                                   |      |          |   |
| Nowy                       | System  | nowy@system.pl     | 777888999 | Finansista | • | Europeistyka 🔻                    | IV r | rok 🔻    | · |
| Usuń 🗙                     |         |                    |           |            |   |                                   |      |          |   |
| Dodaj członka 🕂            |         |                    |           |            |   |                                   |      |          |   |
| Zapisz                     |         |                    |           |            |   |                                   |      |          |   |

Po wprowadzeniu wszystkich członków organizacji należy nacisnąć przycisk "Zapisz".

W przypadku zmiany danych członków, edycja odbywa się w ten sam sposób .

### 4. Wnioski

Jest to kluczowa funkcjonalność systemu. Pozwala ona na generowanie gotowych dokument, w celu zaniesienia ich do Działu Nauczania. W tym celu należy wybrać zakładkę "Wnioski" z menu bocznego.

A następnie wskazać organizację, którą wnioski chce się wyświetlić lub generować.

|         |          |                  |                | Ups Nie ma jesz  | cze wniosków dla Tw | ojej organizacji! |    |         |    | ×             |
|---------|----------|------------------|----------------|------------------|---------------------|-------------------|----|---------|----|---------------|
| Wniosl  | ki       |                  |                |                  |                     |                   |    |         |    |               |
| Pokaż   | 10 🔻     | wyników          |                |                  |                     |                   |    |         |    |               |
| Lp      | 11       | Organizacja      | J1             | Data generowania | 11                  | Stan wniosku      | ↓↑ | Wniosek | J1 | Osoba generuj |
| Nie zna | aleziono | rekordu o podany | ch parametrach |                  |                     |                   |    |         |    |               |
|         |          |                  |                |                  |                     |                   |    |         |    |               |
| Wyg     | eneri    | uj nowy wi       | niosek:        |                  |                     |                   |    |         |    |               |
| Człor   | nkowie   | organizacji      |                |                  |                     |                   |    |         |    |               |

W przypadku gdy nigdy wcześniej dla danej organizacji nie były generowane wnioski zostaniemy o tym poinformowani czerwonym banerem. W celu wygenerowania wniosku należy knieć w niebieski przycisk z nazwą wybranego przez nas typu wniosku.

| =                   |                                |
|---------------------|--------------------------------|
|                     | Poprawnie wygenerowano wniosek |
| Wnioski             |                                |
| Wybierz organizacje |                                |
| Wybierz             |                                |
|                     |                                |
|                     |                                |

Jeżeli system nie stwierdzi nieprawidłowości zostaniemy o tym poinformowani. Następnie wybierając organizacje mamy możliwość obejrzeć nasz wniosek

| ١ | Wnios  | ki    |                             |                     |                |                        |                    |                                                                           |    |
|---|--------|-------|-----------------------------|---------------------|----------------|------------------------|--------------------|---------------------------------------------------------------------------|----|
|   | Pokaż  | 10    | <ul> <li>wyników</li> </ul> |                     |                |                        |                    | Szukaj                                                                    |    |
|   | Lp     | ļž    | Organizacja                 | Data generowania 🕸  | Stan wniosku 🕸 | Wniosek 🗍              | Osoba generująca 🌐 | Akcje                                                                     | 11 |
|   | 1      |       | Organizacje UEK             | 2015-12-06 12:00:01 | Nowy           | Członkowie organizacji | Organizacje        | <ul> <li>♥ Zobacz</li> <li>✓ Potwierdź wniosek</li> <li>๗ Usuń</li> </ul> |    |
|   | Strona | 1 z 1 |                             |                     |                |                        |                    | < 1                                                                       | >  |
|   | Mua    | ono   |                             | k.                  |                |                        |                    |                                                                           |    |

Mamy teraz możliwość obejrzenia wniosku, Potwierdzenia, a także usunięcia. System dla wniosków w stanie "Nowy" pozwalają na ich usunięcie. Po potwierdzeniu (naciśnięciu przycisku "Potwierdź wniosek") takiej możliwości już nie będziemy mieć.

Zatem potwierdźmy wniosek.

|       |         |                 |                       | Potwierdzor         | 10 W | niosek! Teraz możesz go wydr | ukować.                |    | ×                |    |                                                                          |      |    |
|-------|---------|-----------------|-----------------------|---------------------|------|------------------------------|------------------------|----|------------------|----|--------------------------------------------------------------------------|------|----|
| Wnio  | ski     |                 |                       |                     |      |                              |                        |    |                  |    |                                                                          |      |    |
| Pokai | 10      | ▼ wyników       |                       |                     |      |                              |                        |    |                  |    | Sz                                                                       | ukaj |    |
| Lp    | ļΞ      | Organizacja     | $\downarrow \uparrow$ | Data generowania    | ↓↑   | Stan wniosku 🕸               | Wniosek                | ↓† | Osoba generująca | l† | Akcje                                                                    |      | 11 |
| 1     |         | Organizacje UEK |                       | 2015-12-06 12:00:01 |      | Potwierdzony                 | Członkowie organizacji |    | Organizacje      |    | ● Zobacz<br>♪ Członkowie organizacji<br>♪ Oświadczenie o ilości członków |      |    |
| Stron | a 1 z 1 |                 |                       |                     |      |                              |                        |    |                  |    |                                                                          | < 1  | >  |

Po potwierdzeniu mamy teraz możliwość wydrukowania wniosków dla Działu Nauczania. Należy pamiętać, że system NIE ZWALNIA Z OBOWIĄZKU DOSTARCZENIA DOKUMENTÓW do Działu Nauczania. Jest to tylko narzędzie pozwalające na zarządzanie i archiwizacje dokumentów.